# **ecobatterien**

association sans but lucratif

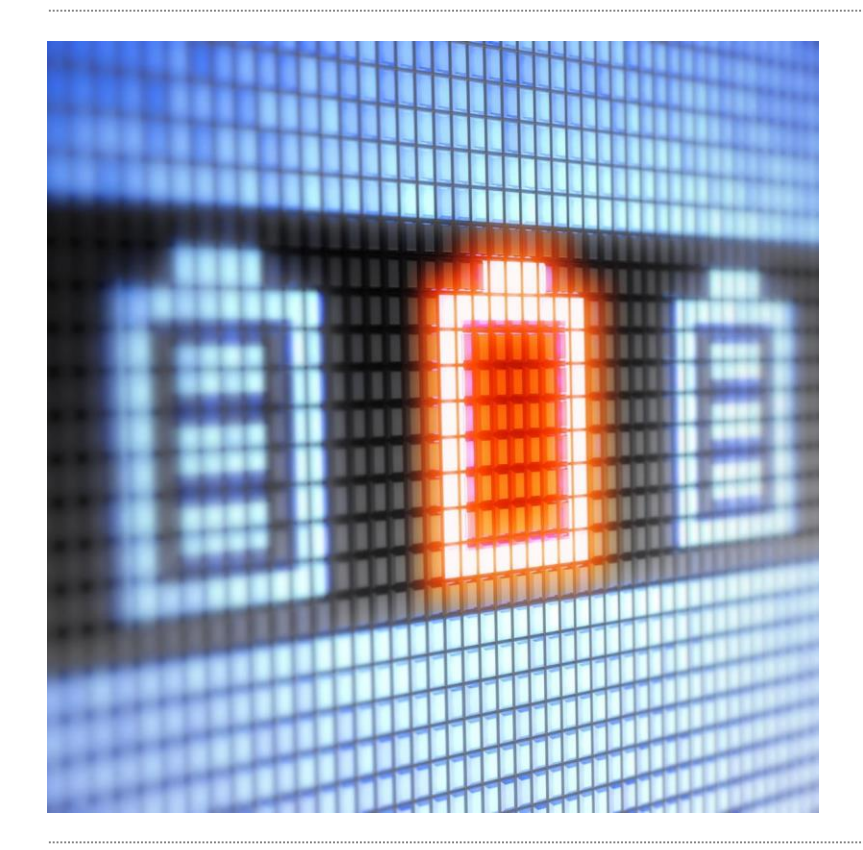

### **Online declaration**

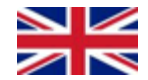

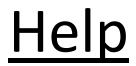

#### http://www.ecobatterien.lu

Login

a ≡

You are

M 🗉 👁

eb Home|Ecobatterien ← → C<sup>a</sup> @

🛈 🛈 🚔 https://www.ecobatterien.lu/en/

#### 

## Responsible management of resources

Ecobatterien is approved by the Minister of Environement, Climat and sustainable development and endorses the obligations of producers and importers of batteries and accumulators as described in the modified law of the 19/12/2008.

Learn more by scrolling down 👻

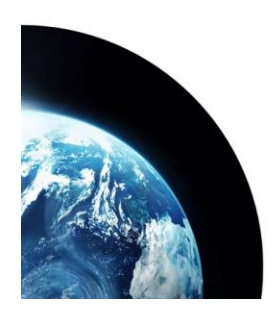

#### Ecobatterien and the circular economy

Ecohatterien aims to integrate the concent of extended nrotlucer responsibility into

Click on the « login » button

| Ecobatterien × +                  | and the second second second second                                                                                        |                                                                                             |                                                                                                    |
|-----------------------------------|----------------------------------------------------------------------------------------------------|---------------------------------------------------------------------------------------------|----------------------------------------------------------------------------------------------------|
| ecobatterienJu/EN/home/           |                                                                                                    | EN FR                                                                                       |                                                                                                    |
| Confirm your in<br>proceed on you | Login<br>Username<br>Password<br>Password<br>Forgot password?<br>Forgot password?<br>formations to<br>r online declaration | Please enumber<br>number<br>Enter the<br>Ecobatterien h<br>can then chan<br>the tab "My acc | enter your membership<br>r (example M0999)<br>password which<br>has given you, you<br>age it by going into<br>count" |
|                                   | If you forgot your p<br>can send a request<br>from Ecobatterien k                                                          | assword, you<br>to recover it<br>by using this link.                                        |                                                                                                    |

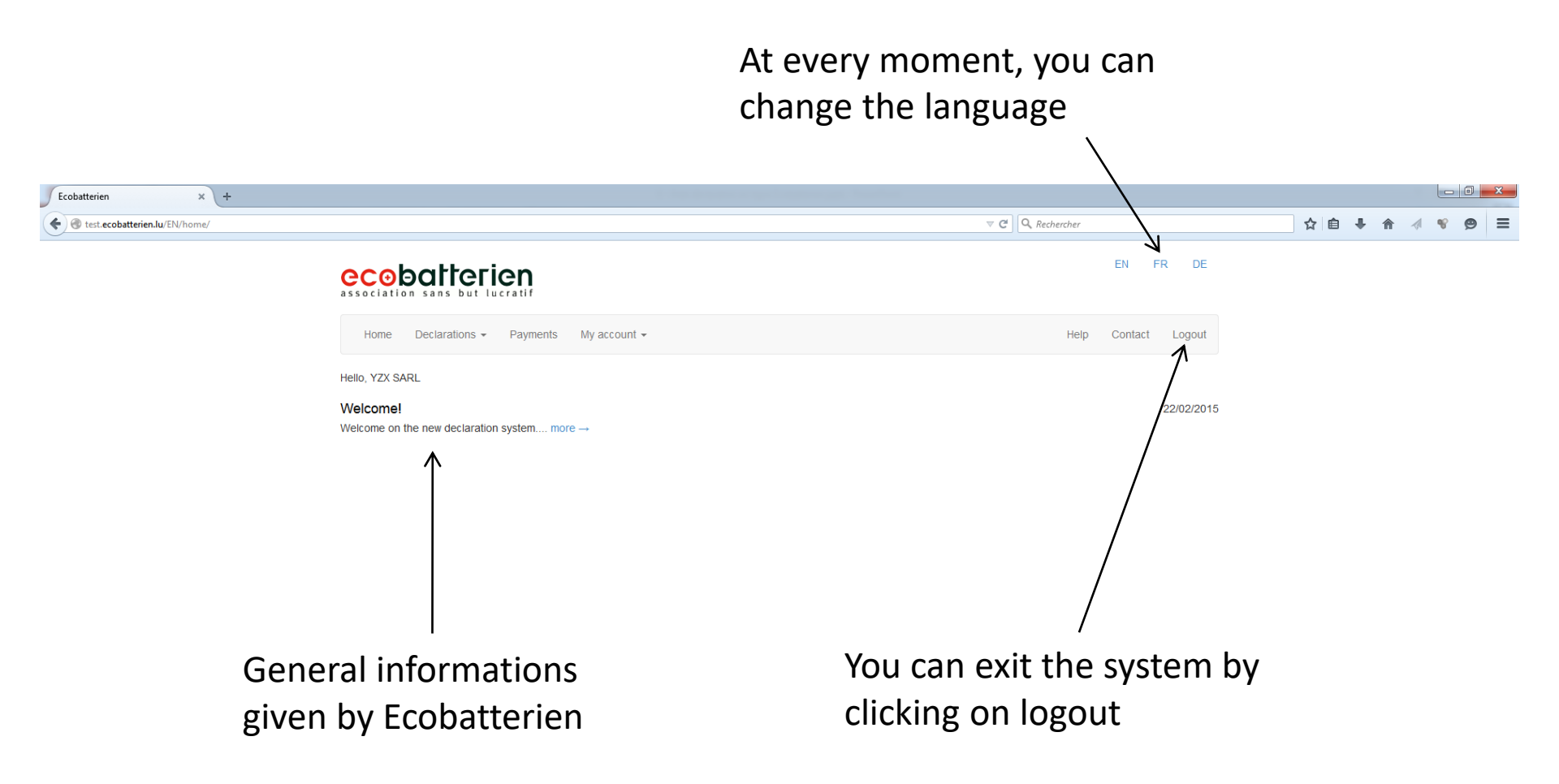

This tab allows you to do your declaration or view your recent declarations

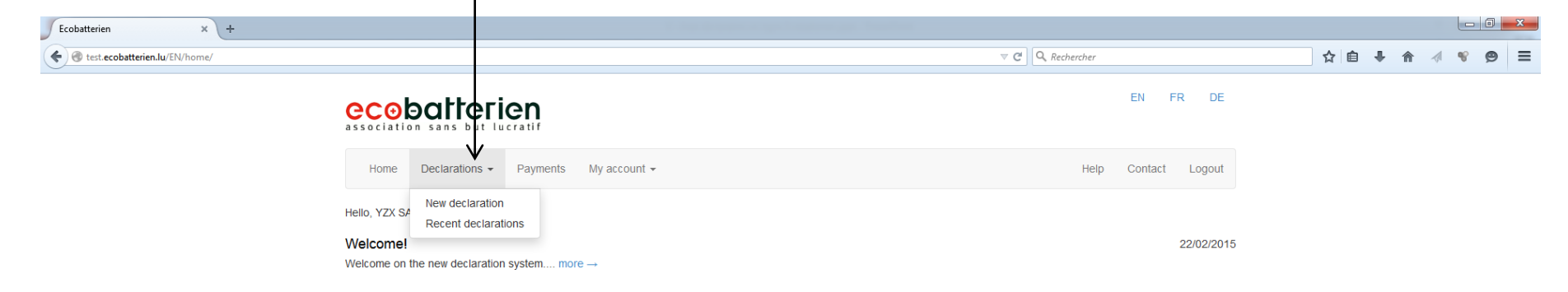

test.ecobatterien.lu/EN/home/#

By clicking in the cells of this column, you can enter the quantity of batteries put on the Luxembourg market

| Ecobatterien × + |                                                                                                |            |         |              |         |   |     |     |     |     |
|------------------|------------------------------------------------------------------------------------------------|------------|---------|--------------|---------|---|-----|-----|-----|-----|
| Externation/644  |                                                                                                |            | ⊽ C' Q, | Rechercher   |         | 1 | ☆自・ | î î | 1 8 | ⊜ ≡ |
|                  | ecobatterien<br>association sans but lucratif                                                  |            |         | EN F         | FR DE   |   |     |     |     |     |
|                  | Home Declarations - Payments My account -                                                      |            |         | Help Contact | Logout  |   |     |     |     |     |
|                  | YZX SARL Your reference                                                                        |            |         |              |         |   |     |     |     |     |
|                  | Declaration from 01/01/2014 to                                                                 | 31/12/2014 |         |              |         |   |     |     |     |     |
|                  | EEE Categories                                                                                 | In         | Out     | Fee per unit | Total   |   |     |     |     |     |
|                  | 1.1 Separately sold portable batteries and accumulators (except lead acid) $\leq$ 3 Kg         | 10         | 1       | 0,06€        | 0,54 €  |   |     |     |     |     |
|                  | 1.2 Separately sold industrial batteries and accumulators (except lead acid) >3 Kg             | 10         | 1       | 5,00 €       | 45,00 € |   |     |     |     |     |
|                  | 1.3 Separately sold portable lead acid batteries ≤ 3 Kg                                        |            |         | 0,00 €       | 0,00 €  |   |     |     |     |     |
|                  | 1.4 Separately sold industrial lead acid batteries >3 Kg                                       |            |         | 0,00€        | 0,00 €  |   |     |     |     |     |
|                  | 2.1 In appliances included portable batteries and accumulators (except lead acid) $\leq$ 3 Kg  | 10         | 1       | 0,06€        | 0,54 €  |   |     |     |     |     |
|                  | 2.2 In appliances included industrial batteries and accumulators (except lead acid) > 3 Kg     | 10         | 1       | 5,00€        | 45,00 € |   |     |     |     |     |
|                  | 2.3 In appliances included portable lead acid batteries s 3 Kg                                 |            |         | 0,00 €       | 0,00 €  |   |     |     |     |     |
|                  | 2.4 In appliances included industrial lead acid batteries > 3 Kg                               |            |         | 0,00€        | 0,00 €  |   |     |     |     |     |
|                  | 3.1 Automotive starter batteries including motorcycles, (Pb - Li,)                             | 100        |         | 0,00€        | 0,00 €  |   |     |     |     |     |
|                  | 3.2 Industrial batteries of electric and hybrid vehicles with 4 wheels or more (Pb, Li, NiCd,) |            |         | 0,00€        | 0,00 €  |   |     |     |     |     |
|                  |                                                                                                |            |         | Total HTVA   | 91,08 € |   |     |     |     |     |
|                  | Electronic invoicing                                                                           |            |         |              |         |   |     |     |     |     |
|                  |                                                                                                |            |         | Delete       | Confirm |   |     |     |     |     |
|                  |                                                                                                |            |         |              |         |   |     |     |     |     |
|                  |                                                                                                |            |         |              |         |   |     |     |     |     |

Similarly, you can enter into the cells of this column batteries for which a refund is payable (see appendix 5 of the Accession Agreement)

| Ecobatterien × +                |                                                                                                |              | ⊽ C Q Re       | chercher             |                    | ☆自              | ↓ ☆ ∢           | • 0 •ו      |
|---------------------------------|------------------------------------------------------------------------------------------------|--------------|----------------|----------------------|--------------------|-----------------|-----------------|-------------|
| 0                               |                                                                                                |              |                | EN F                 | R DE               |                 |                 |             |
|                                 | Home Declarations - Payments My account -                                                      |              |                | Help Contact         | Logout             |                 |                 |             |
|                                 | YZX SARL Your reference<br>M0661                                                               |              |                |                      |                    |                 |                 |             |
|                                 | Declaration from 01/01/2014 t                                                                  | o 31/12/2014 |                |                      |                    |                 |                 |             |
|                                 | EEE Categories                                                                                 | In           | Out            | Fee per unit         | Total              |                 |                 |             |
|                                 | 1.1 Separately sold portable batteries and accumulators (except lead acid) $\leq$ 3 Kg         | 10           | 1              | 0,06 €               | 0,54 €             |                 |                 |             |
|                                 | 1.2 Separately sold industrial batteries and accumulators (except lead acid) >3 Kg             | 10           | 1              | 5,00 €               | 45,00€             |                 |                 |             |
|                                 | 1.3 Separately sold portable lead acid batteries ≤ 3 Kg                                        |              |                | 0,00 €               | 0,00€              |                 |                 |             |
|                                 | 1.4 Separately sold industrial lead acid batteries >3 Kg                                       |              |                | 0,00 €               | 0,00€              |                 |                 |             |
|                                 | 2.1 In appliances included portable batteries and accumulators (except lead acid) $\leq$ 3 Kg  | 10           | 1              | 0,06 €               | 0,54 €             |                 |                 |             |
|                                 | 2.2 In appliances included industrial batteries and accumulators (except lead acid) > 3 Kg     | 10           | 1              | 5,00 €               | 45,00€             |                 |                 |             |
|                                 | 2.3 In appliances included portable lead acid batteries ≤ 3 Kg                                 |              |                | 0,00 €               | 0,00€              |                 |                 |             |
|                                 | 2.4 In appliances included industrial lead acid batteries > 3 Kg                               |              |                | 0,00 €               | 0,00€              |                 |                 |             |
|                                 | 3.1 Automotive starter batteries including motorcycles, (Pb - Li,)                             | 100          |                | 0,00 €               | 0,00€              |                 |                 |             |
|                                 | 3.2 Industrial batteries of electric and hybrid vehicles with 4 wheels or more (Pb, Li, NiCd,) |              |                | 0,00 €               | 0,00€              |                 |                 |             |
|                                 | Electronic invoicing                                                                           |              |                | Total HTVA<br>Delete | 91,08 €<br>Confirm |                 |                 |             |
| You can check invoice via e-mai | this box to receive your<br>I                                                                  | Once<br>must | your<br>valida | declara<br>te it.    | tion<br>vou        | is fini<br>will | shed,<br>receiv | you<br>/e a |

confirmation e-mail

| Ecobatterien × +                                                     |                     |       |            |     |   | X |
|----------------------------------------------------------------------|---------------------|-------|------------|-----|---|---|
| © test.ecobatterien.lu/EN/declarations/                              | C Q Rechercher      | ☆ 自 1 | ŀ <b>⋒</b> | 1 8 | ø | ≡ |
| ecobatterien<br>association sans but lucratif                        | EN FR DE            |       |            |     |   |   |
| Home Declarations - Payments My account -                            | Help Contact Logout |       |            |     |   |   |
| Recent declarations Declaration from 01/01/2014 to 31/12/2014 To 90F |                     |       |            |     |   |   |
| In the tab « Recent declarations », you have t                       | he                  |       |            |     |   |   |

possibility to download your recent declarations

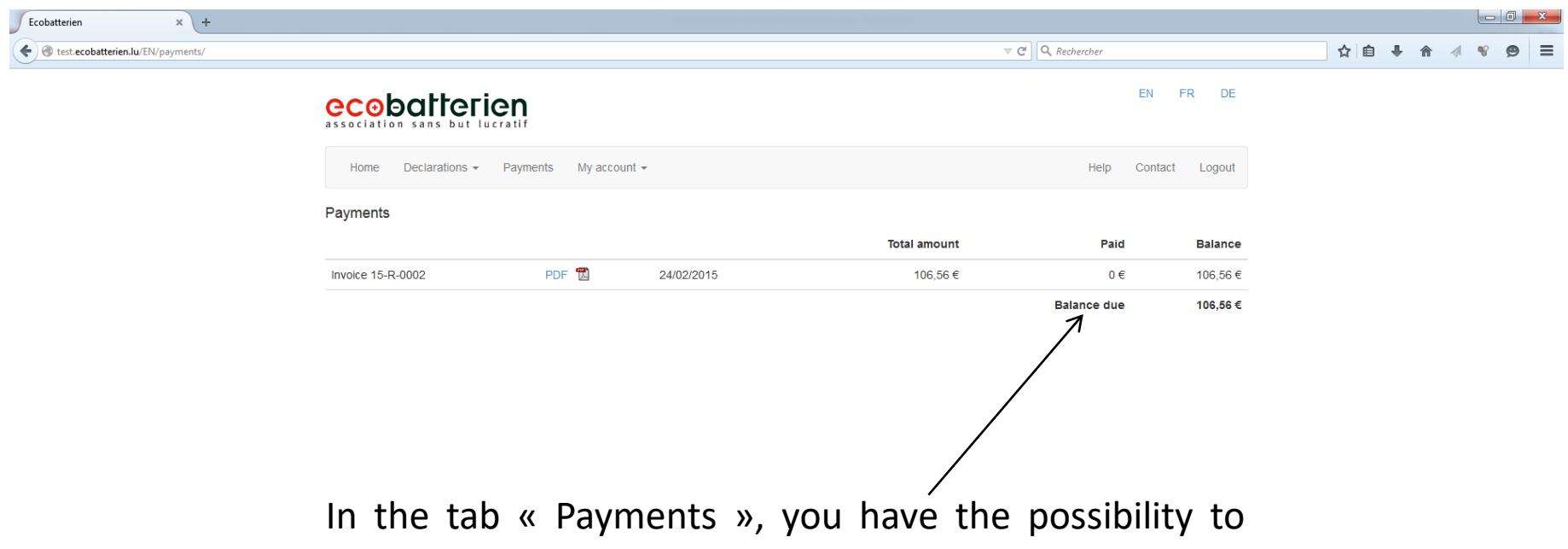

verify at every moment the state of your invoices and download them

#### This tab allows you to modify some informations or modify your password or generate a certificate of membership

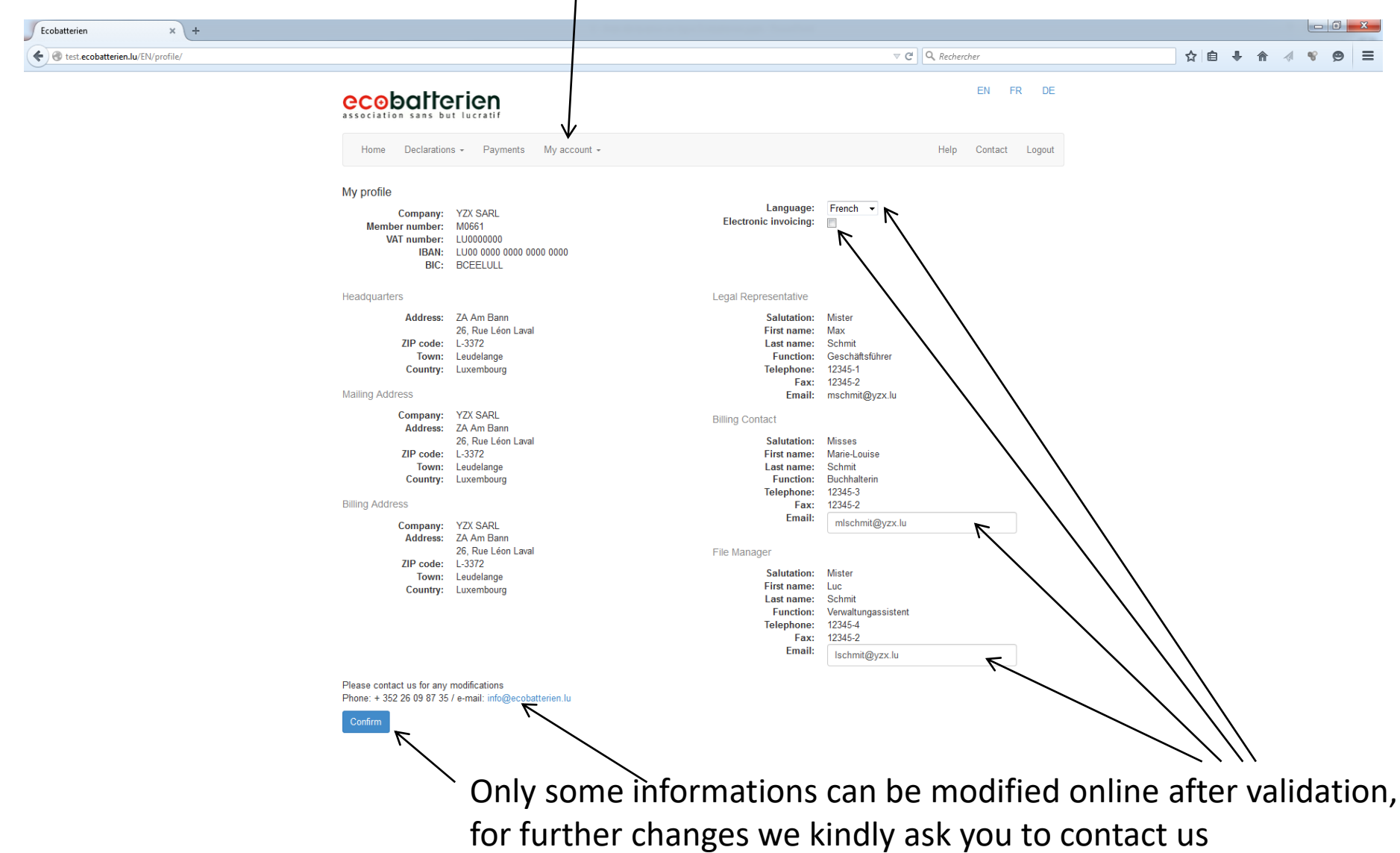

|                                               |                      | ⊽ C ] Q Rechercher |                | ☆自 | <b>↓</b> ⋔ | - 1 | * ¢ | ∍ = |
|-----------------------------------------------|----------------------|--------------------|----------------|----|------------|-----|-----|-----|
| ecobatterien<br>association sans but lucratif |                      |                    | EN FR DE       |    |            |     |     |     |
| Home Declarations - Payments My account       | t <del>v</del>       | Help               | Contact Logout |    |            |     |     |     |
| Change password                               |                      |                    |                |    |            |     |     |     |
| Old password                                  | Old password         |                    |                |    |            |     |     |     |
| New password (minimum 8 characters)           | New password         |                    |                |    |            |     |     |     |
| Confirm new password                          | Confirm new password |                    |                |    |            |     |     |     |
|                                               | Change password      |                    |                |    |            |     |     |     |

At every moment you can change your password in the tab « My account ». The new password must contain at least 8 characters with at least one letter and one digit or a special character